## How to give ETH Grants Office (Team Research Consulting) access to your proposal in the Funding & Tender Portal

## **Proposal for Horizon Europe**

## Go to the Funding & Tender Portal and Login

https://ec.europa.eu/info/funding-tenders/opportunities/portal/screen/home

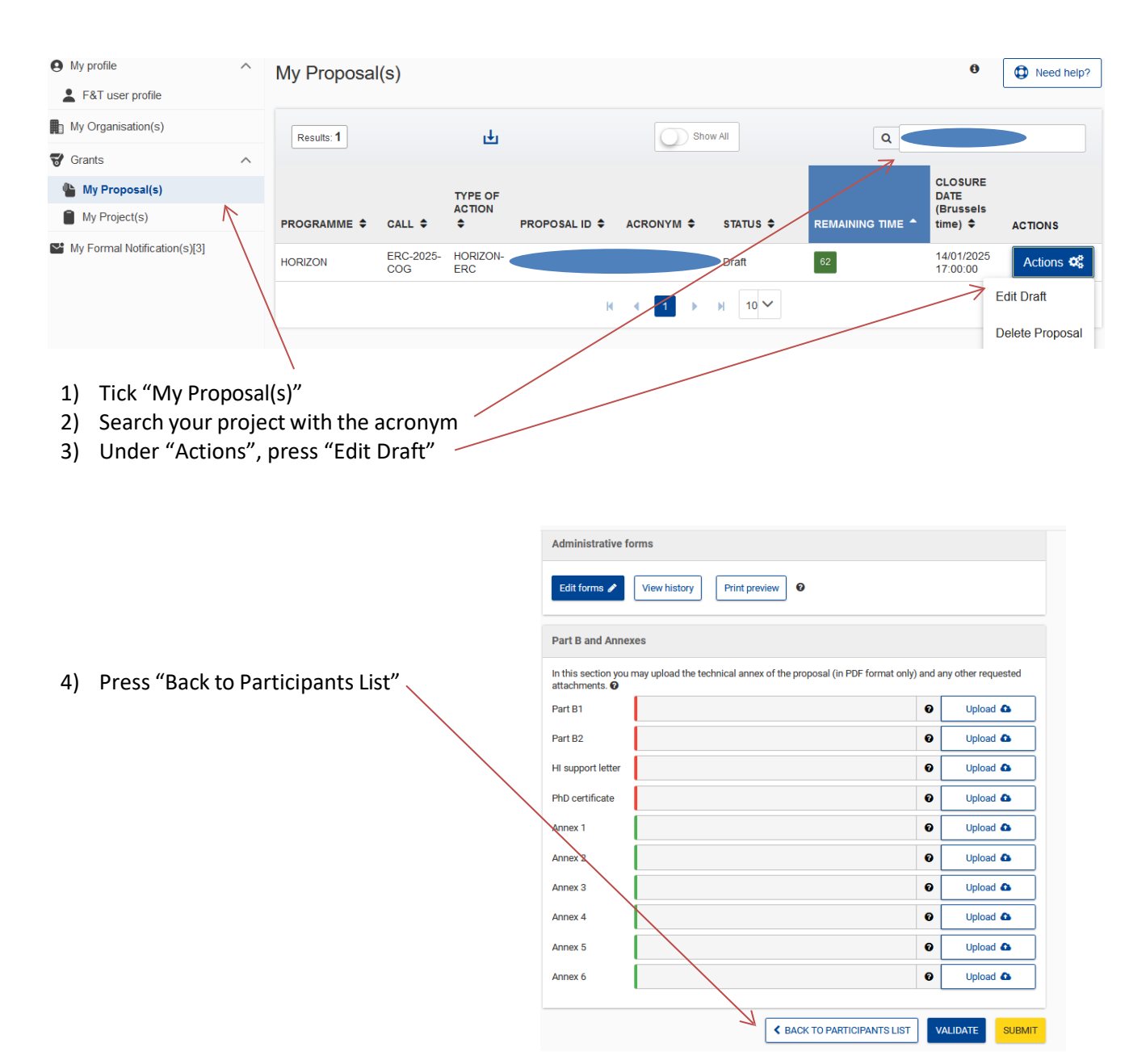

5) Go to ETH Zurich and press "Add contact"

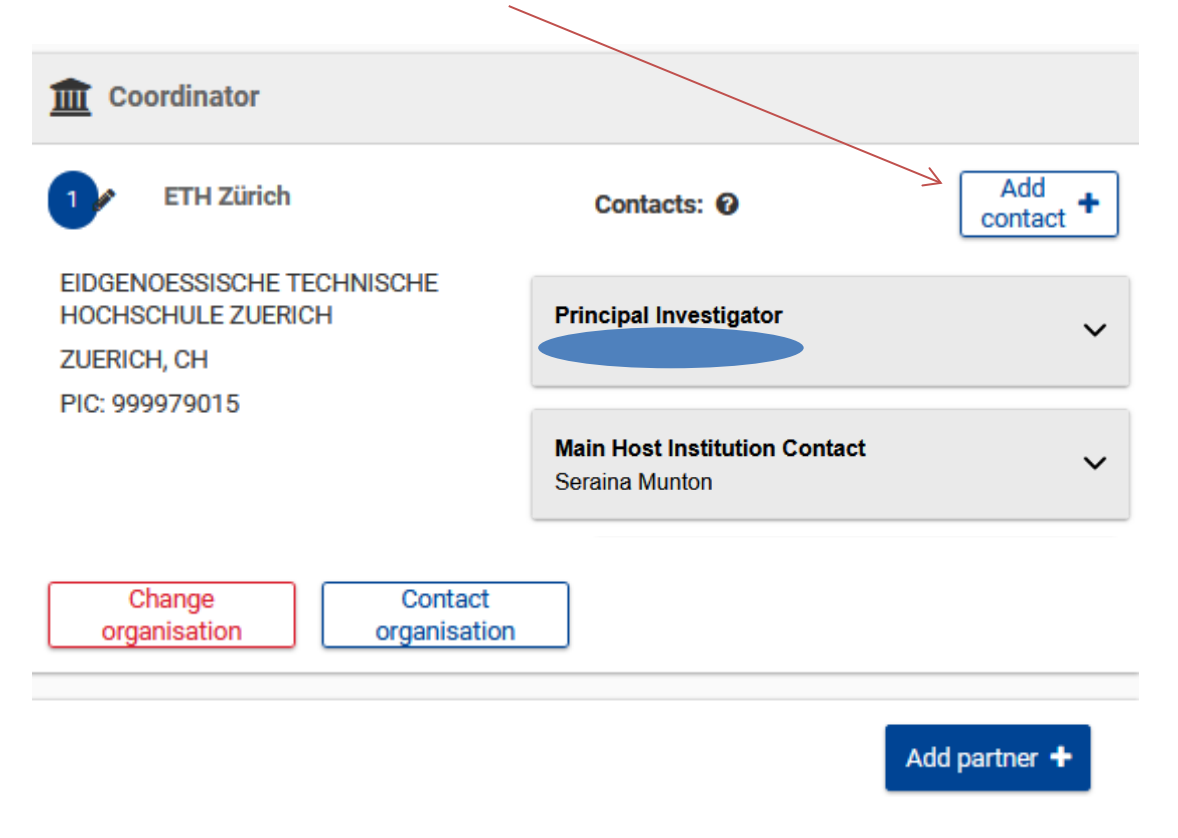

6) Add new contact as follows:

Project Role:

For monobeneficiary projects or if ETH is Coordinator: Main Host Institution Contact
For collaborative projects with ETH as a beneficiary: Contact Person

| Access Rights | Coordinator Contact (full access) |
|---------------|-----------------------------------|
| First Name:   | Seraina                           |
| Last Name:    | Munton                            |
| Email:        | grants@sl.ethz.ch                 |

| Project Role *  | Main Host Institution Contact     |  |
|-----------------|-----------------------------------|--|
| Access Rights * | Coordinator contact (full access) |  |
| First Name *    | Seraina                           |  |
| Last Name *     | Munton                            |  |
| Email Address * | grants@sl.ethz.ch                 |  |

If you need further help with adding participants / modifying consortium please go to: <u>https://webgate.ec.europa.eu/funding-tenders-opportunities/display/IT/Participants</u>